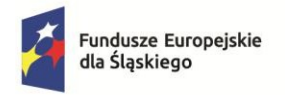

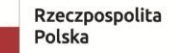

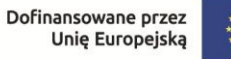

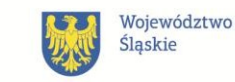

## INSTRUKCJA GENEROWANIA ZAŚWIADCZENIA Z REJESTRU PESEL

1. Wejdź na stronę <u>www.gov.pl</u> i wyszukaj **Sprawdź dane swoje lub swojego** dziecka w rejestrze PESEL i pobierz zaświadczenie.

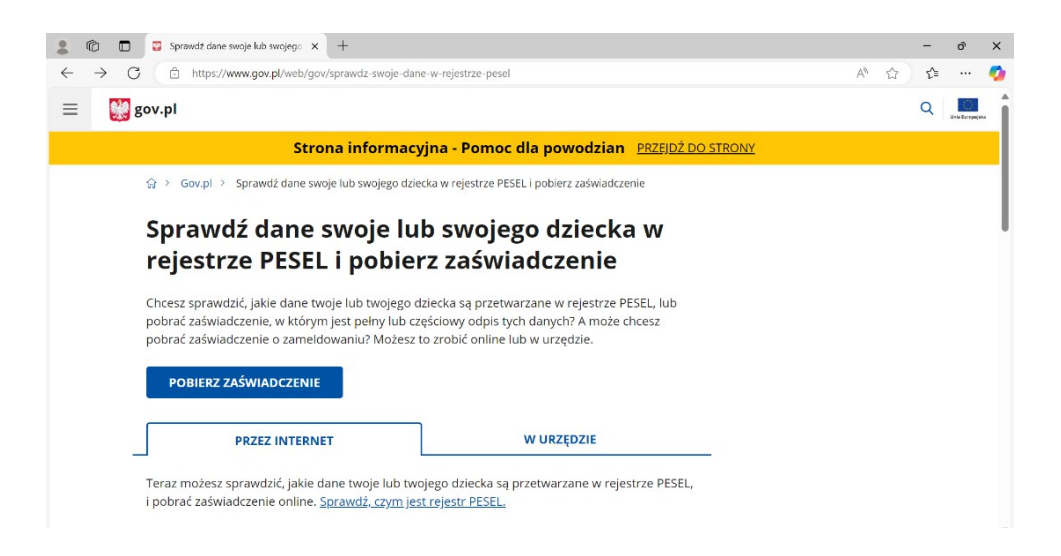

- 2. Kliknij POBIERZ ZASWIADCZENIE i zaloguj się do usługi
- 3. Po zalogowaniu Wybierz, do czyich danych chcesz mieć wgląd, zaznacz Twoich

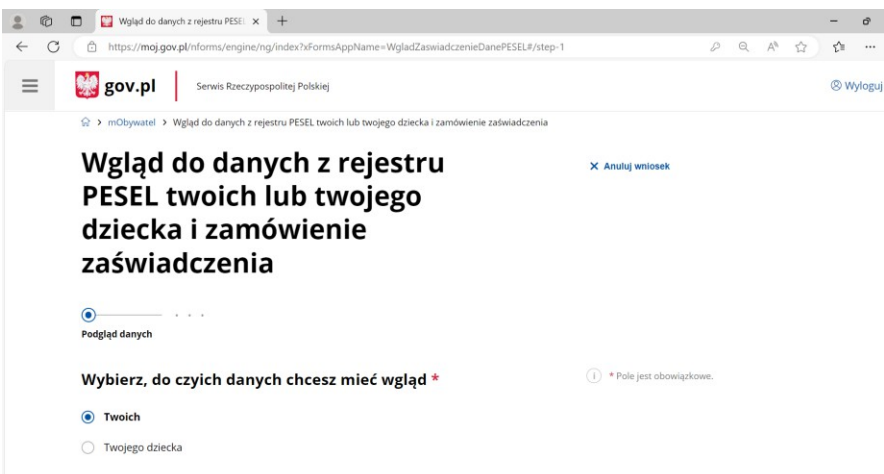

4. Po zaznaczeniu Twoich należy przejść w dół i nacisnąć Zamów Zaświadczenie

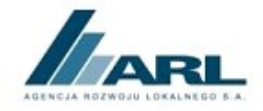

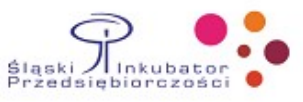

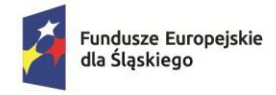

Rzeczpospolita Polska

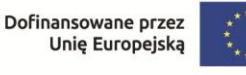

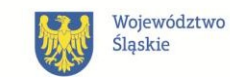

5. Należy wybrać zakres danych: Odpis z wybranymi danymi, następnie w Zakresie czasowym należy wybrać Aktualne dane oraz zaznaczyć Dane zameldowania na pobyt stały/czasowy (w zależności od tego w jaki sposób możesz potwierdzić miejsce zamieszkania na terenie Subregionu Centralnego województwa śląskiego)

| 20                 | 🗖 🔛 Wgląd do danych z rejestru PESE: 🗙 🕂 🗕 —                                                            | ð       | ×        |
|--------------------|----------------------------------------------------------------------------------------------------|---------|----------|
| $\leftarrow$ (     | 🕆 https://moj.gov.pl/nforms/engine/ng/index?xFormsAppName=WgladZaswiadczenieDanePESEL#/step-2 🖉 🍳 A 🏠 🏠 |         | <b>Ø</b> |
| ≡                  | gov.pl Serwis Rzeczypospolitej Polskiej 🛞 W                                                             | /yloguj |          |
|                    | Zakres czasowy                                                                                          |         |          |
|                    | Aktualne dane                                                                                           |         |          |
| O Historyczne dane |                                                                                                    |         |          |
|                    | Aktualne i historyczne dane                                                                             |         |          |
|                    | Dane urodzenia                                                                                          |         |          |
|                    | 🗌 Dane kraju miejsca zamieszkania 🗸 🗸                                                                   |         |          |
|                    | Dane stanu cywilnego                                                                                    |         | 1        |
|                    | Dane zameldowania na pobyt stały                                                                        |         | 1        |
|                    | Dane zameldowania na pobyt czasowy                                                                      |         | 1        |
|                    | Dane wyjazdu                                                                                            |         |          |

6. Po zaznaczeniu jednej z sekcji Dane do zameldowania na pobyt stały/czasowy wybierz Zakres czasowy: Aktualny adres zameldowania

|              | Ô | 🔛 w    | /gląd  | do danych z rejestru PESEL 🗙 🕂                                                     |   |   |    |   | -   | ð       |   |
|--------------|---|--------|--------|------------------------------------------------------------------------------------|---|---|----|---|-----|---------|---|
| $\leftarrow$ | С | 🗅 http | os://r | oj.gov.pl/nforms/engine/ng/index?xFormsAppName=WgladZaswiadczenieDanePESEL#/step-2 | P | Q | Aø | ☆ | £_≡ |         | 4 |
| =            | : | gov.   | pl     | Serwis Rzeczypospolitej Polskiej                                                   |   |   |    |   | 8   | Wyloguj |   |
|              |   |        | ~      | Dane zameldowania na pobyt czasowy                                                 |   |   |    |   |     |         |   |
|              |   |        | ~      | Gmina                                                                              |   |   |    |   |     |         |   |
|              |   |        |        | Miejscowość                                                                        |   |   |    |   |     |         |   |
|              |   |        |        | Ulica                                                                              |   |   |    |   |     |         |   |
|              |   |        | ~      | Numer domu                                                                         |   |   |    |   |     |         |   |
|              |   |        |        | Numer lokalu                                                                       |   |   |    |   |     |         |   |
|              |   |        | ~      | Kod pocztowy                                                                       |   |   |    |   |     |         |   |
|              |   |        | ~      | Data zameldowania                                                                  |   |   |    |   |     |         |   |
|              |   |        | ~      | Data wymeldowania                                                                  |   |   |    |   |     |         |   |
|              |   |        | ~      | Data upływu deklarowanego terminu pobytu                                           |   |   |    |   |     |         |   |
|              |   |        | Zak    | res czasowy                                                                        |   |   |    |   |     |         |   |
|              |   |        |        | Aktualny adres zameldowania                                                        |   |   |    |   |     |         |   |
|              |   |        |        | Poprzednie adresy zameldowania                                                     |   |   |    |   |     |         |   |
|              |   |        |        | Ostatni adres zameldowania przed aktualnym                                         |   |   |    |   |     |         |   |
|              |   |        |        |                                                                                    |   |   |    |   |     |         |   |

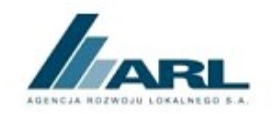

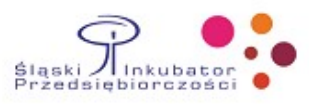

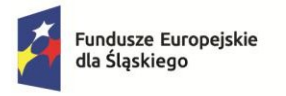

Rzeczpospolita Polska

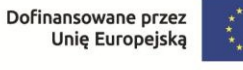

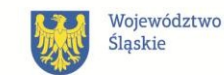

7. Kolejno należy zjechać w dół i nacisnąć DALEJ, następnie po pojawieniu się okna z pytaniem Czy chcesz stworzyć zaświadczenie dla kolejnej osoby? Należy nacisnąć NIE, PRZECHODZE DALEJ

|                                   | · · · · · · · · · · · · · · · · · · ·             |           |
|-----------------------------------|---------------------------------------------------|-----------|
| jdziesz (<br>bić za po<br>go podp | Czy chcesz stworzyć zaświadczenie dla kolejnej os | ×<br>oby? |
| STECZ                             | NIE, PRZECHODZĘ DALEJ TA                          | К         |

8. Następnie należy nacisnąć Przejdź dalej i kolejno wybrać podpis

| Wybór sposobu podpisu   e-pod; x + O    https://pz.gov.pl/ep-frontend/#/doc/preview/1 |                                                                                      | – d<br>A <sup>®</sup> ☆ ☆ •       |  |  |  |  |  |  |  |  |  |
|---------------------------------------------------------------------------------------|--------------------------------------------------------------------------------------|-----------------------------------|--|--|--|--|--|--|--|--|--|
| 🔯 gov.pl                                                                              |                                                                                      |                                   |  |  |  |  |  |  |  |  |  |
| Wybierz podpis                                                                        |                                                                                      |                                   |  |  |  |  |  |  |  |  |  |
| ✔ Podpis zaufany                                                                      | Podpis osobisty                                                                      | Podpis kwalifikowany              |  |  |  |  |  |  |  |  |  |
|                                                                                       | <b>Podpis zaufany</b><br>Do złożenia podpisu zaufanego wykorzy<br>PRZEJDŻ DO PODPISU | ystasz profil zaufany lub e-dowód |  |  |  |  |  |  |  |  |  |

- 9. Po podpisaniu w ciągu 10 minut otrzymujemy zaświadczenie na <u>skrzynkę Gov (ePUAP)</u>.
- Ostatnim krokiem jest przejście DO SKRZYNKI GOV (EPUAP) i poczekanie aż się pojawi zaświadczenie. Przygotowane zaświadczenie pobieramy i dołączamy do dokumentacji zgłoszeniowej.

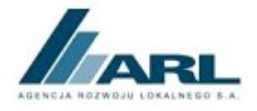

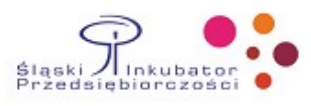